## Note operative per l'installazione.

TaxiNCC Quiz, è utilizzabile solo su sistemi operativi Windows

- 1. Windows XP
- 2. Windows 7
- 3. Windows 8
- 4. Windows 10

Non richiede alcun setup di installazione, è sufficiente eseguire "<u>TaxiNCCQuiz.exe</u>", tuttavia è possibile che siano necessari i seguenti elementi, se non già presenti:

- 1. Driver Microsoft Access, (AccessDatabaseEngine.exe) scaricabile qui
- 2. Microsoft Net Framework 4.5 scaricabile qui.
- 3 Connessione ad Internet, in caso contrario alcune funzionalità saranno disabilitate.

Per utilizzare il software è necessario **acquisire la licenza** (valida per un periodo di sei mesi), richiedendola a <u>c.gariboldi@taxitam.it</u>, e comunicando il **Serial ID** del prodotto, che potete trovare nel menù Utilità – Attivazione (Fig.2)

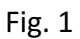

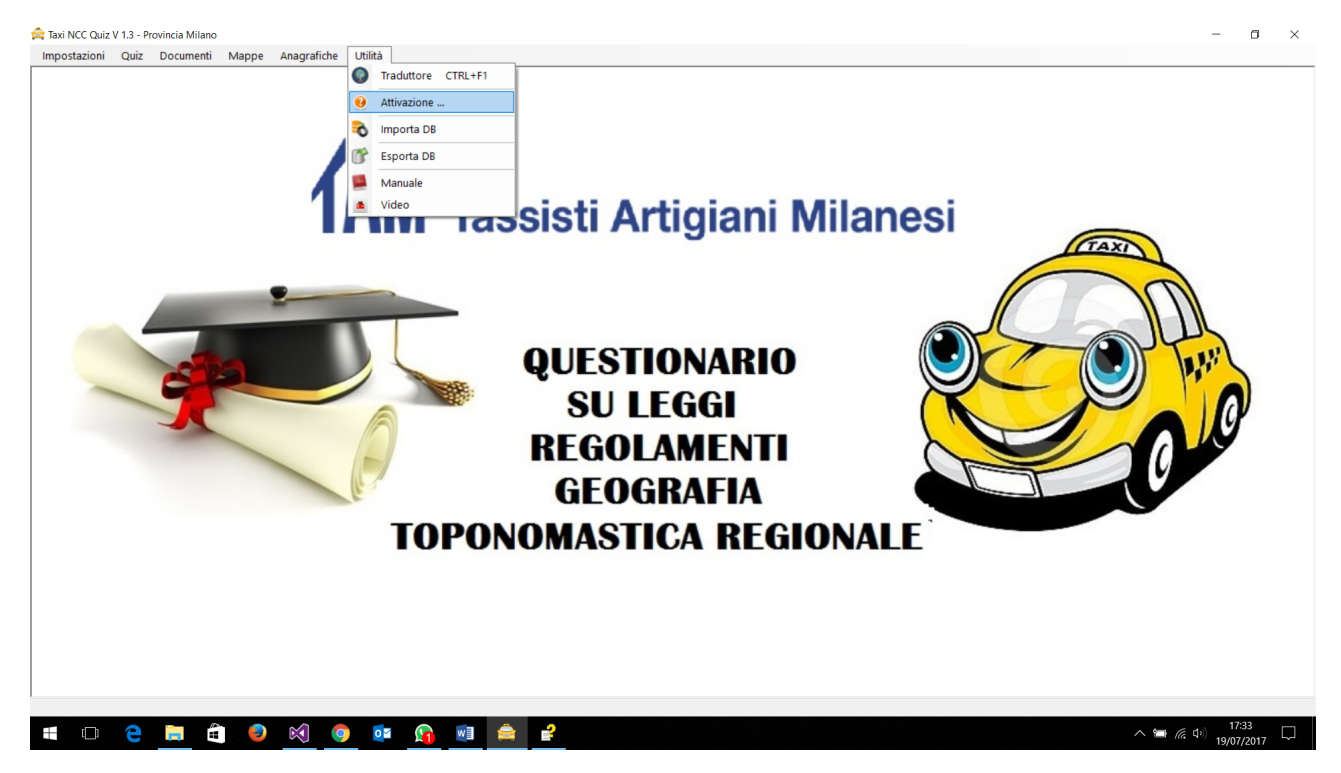

La risposta seguirà nel primo giorno lavorativo successivo alla richiesta di attivazione.

Fig.2

| 🖳 Informazioni:                                            |                        |  |
|------------------------------------------------------------|------------------------|--|
| Taxi NCC Quiz                                              |                        |  |
| Software per la preparazione all'esame iscrizione al ruolo |                        |  |
| Autore:                                                    | Sergio Andrea Maffei   |  |
| E-Mail :                                                   | c.gariboldi@taxitam.it |  |
| Licenza                                                    |                        |  |
| Nome :                                                     | Mario                  |  |
| Cognome :                                                  | Rossi                  |  |
| EMail :                                                    | mario.rossi@gmail.com  |  |
| Licenza :                                                  | 🧭 Attiva               |  |
| Serial ID                                                  | PFXGH00WB6802R         |  |
|                                                            |                        |  |

Eseguita la richiesta, e una volta ricevuto il Codice Licenza, procedere con il suo inserimento come in illustrato in Fig 3. Attenzione se l'inserimento avviene manualmente, ossia lettera per lettera, e non con un copia\incolla rispettate le maiuscole e minuscole.

Fig.3

| 🖳 Informazion                                                                       |                       |  |
|-------------------------------------------------------------------------------------|-----------------------|--|
| Taxi NCC Quiz                                                                       |                       |  |
| Software per la preparazione all'esame iscrizione al ruolo conducenti non di linea. |                       |  |
| Autore:                                                                             | Sergio Andrea Maffei  |  |
| E-Mail :                                                                            | .gariboldi@taxitam.it |  |
| Licenza                                                                             |                       |  |
| Nome :                                                                              | Mario                 |  |
| Cognome :                                                                           | Rossi                 |  |
| EMail :                                                                             | mario.rossi@gmail.com |  |
| Licenza :                                                                           | Attiva                |  |
| Serial ID                                                                           | PFXGH00WB6802R        |  |
|                                                                                     |                       |  |

Una volta inserito il codice licenza premere il pulsante attiva.

## ATTENZIONE

Se al primo utilizzo si ottiene il seguente messaggio:

## "Il provider 'Microsoft.ACE.OLEDB.12.0' non è registrato nel computer locale."

È necessario installare i driver, potete trovare qui

Eseguire "AccessDatabaseEngine.exe", seguendo le indicazione del wizard di installazione.